# **User Guide: How to Get Started with the YES Academy App**

Follow these simple steps to unlock your learning journey!

### Step 1: Download the App

٠

•

Tap the Google Play or App Store button above.

Install the app on your mobile device.

## **Step 2: Enter Your Org Code**

•

.

•

Once the app opens, you'll be asked to verify your Org Code.

- This code is provided by YES Academy.
- Enter the code and proceed. (Need help? Contact our support.)

# Step 3: Register or Log In

- After Org Code verification, tap Register if you're a new user.
- Already registered? Tap Log In and enter your credentials

### **Step 4: Access Your Courses**

٠

٠

.

Browse available courses and tap on your batch to begin.

# **I** Step 5: Start Learning

Watch high-quality video lectures.

Attend Live Classes.

٠

.

Access notes, assignments, tests, and more—right inside the app.

# **Need Help?**

•

Tap the green WhatsApp icon on the page or contact our support team.

You can also visit the Help & Support section inside the app.

٠

•